# FRESHSERVICE New ticketing system of the IT Helpdesk

Instruction manual

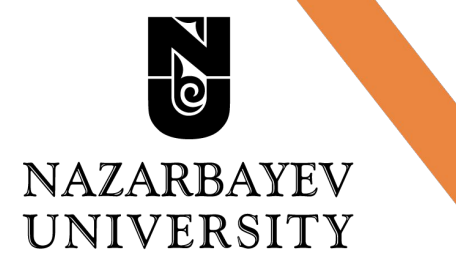

March 2022

# How to login

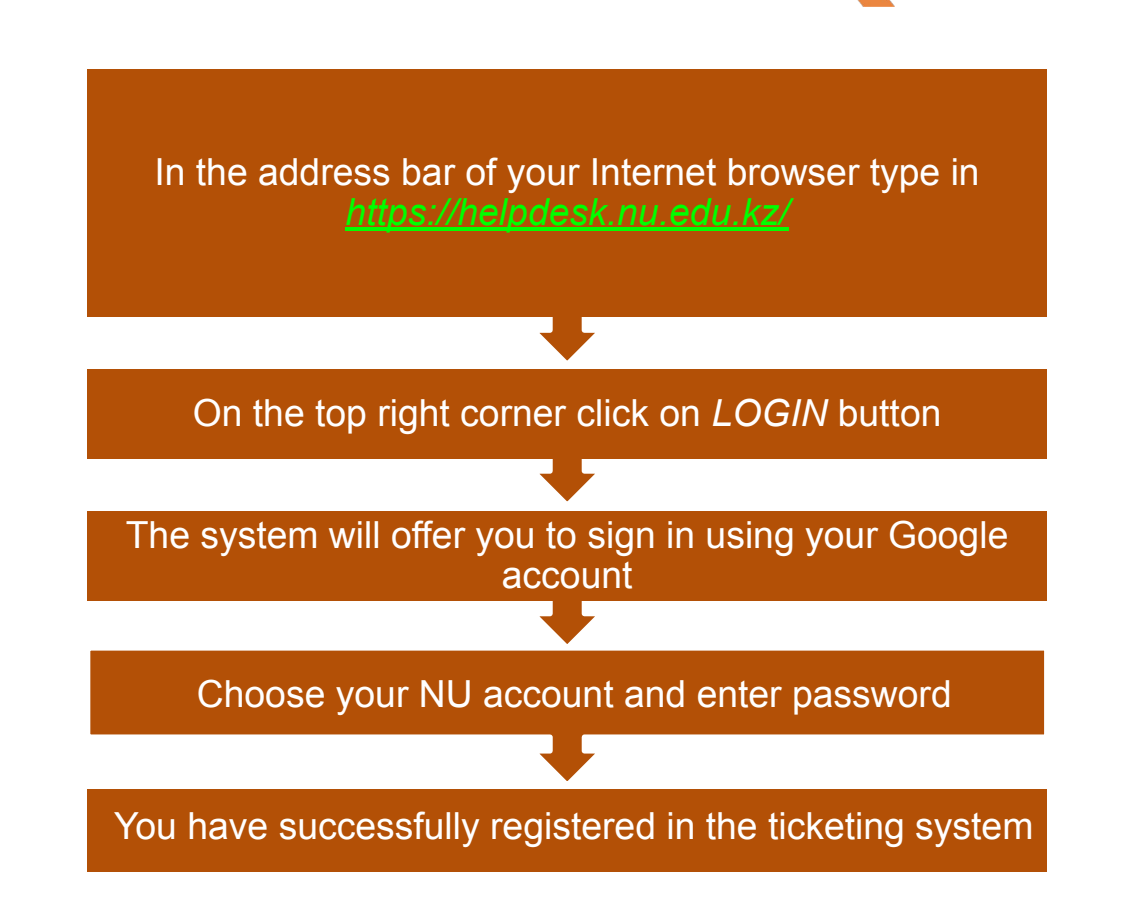

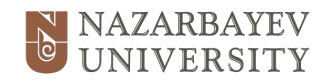

# How to login

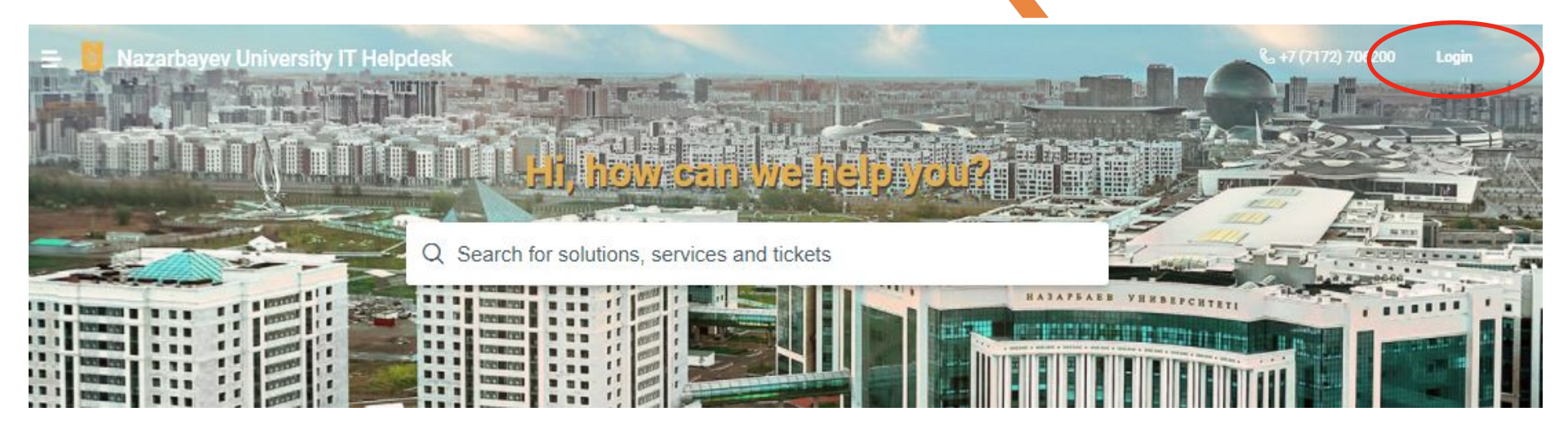

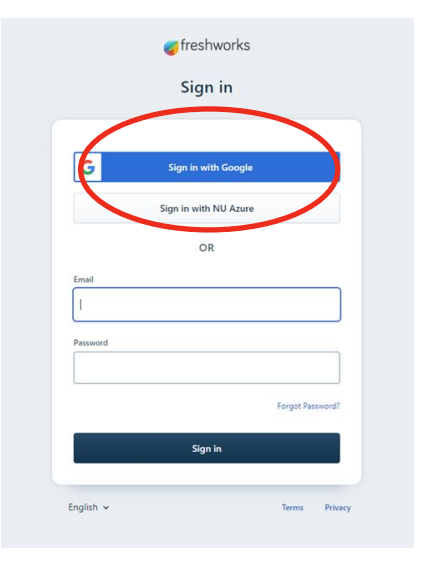

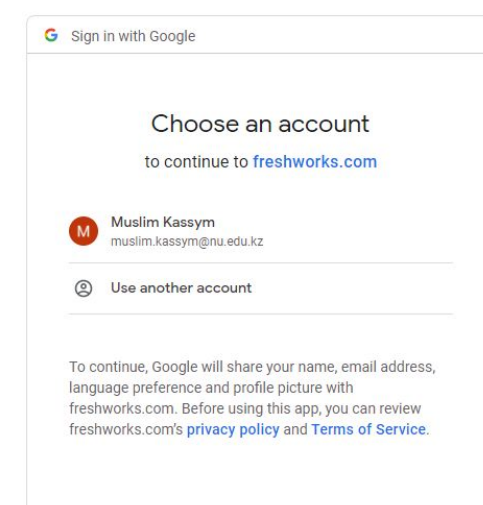

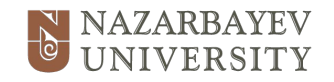

#### NU IT HELPDESK 4

## Service Request vs Incident

Dear User, please note that there is a difference between Service Request and Incident.

Service Requests are needs or wishes for changes or improvements within the Service Catalog, while Incidents require immediate resolution because your work is blocked.

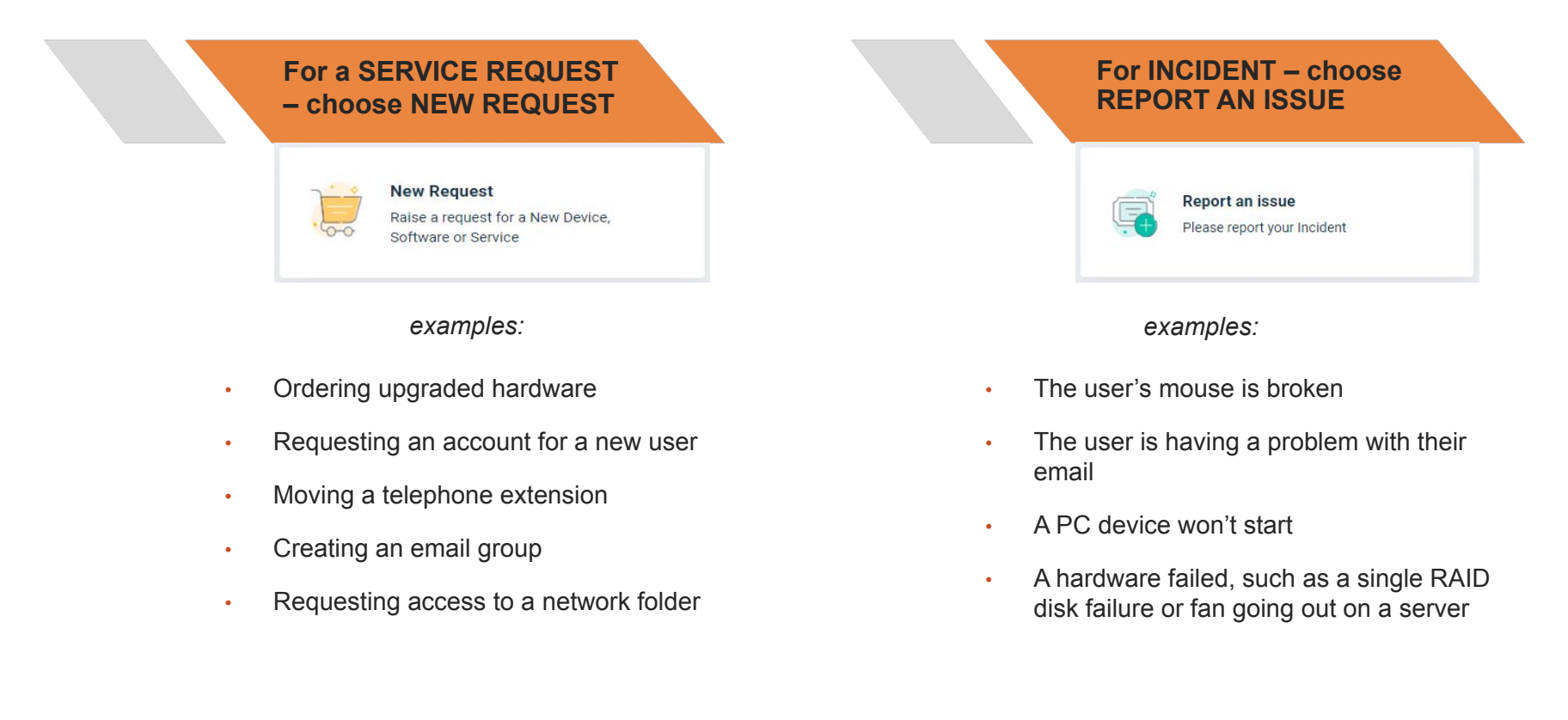

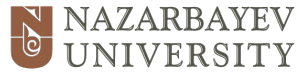

# SERVICE REQUEST

### **Creating a service request**

- When you clicked on NEW ITEM you will get a SERVICE CATALOG
- The Service Catalogue is grouped for your convenience
- Choose the required SERVICE ITEM and fill in all required fields

| vices categories                  | These are the SERVICE ITEMS |                         |                                    |                          |                    |
|-----------------------------------|-----------------------------|-------------------------|------------------------------------|--------------------------|--------------------|
| All Service Items                 | ACADEMIC SERV               | ICES                    |                                    |                          |                    |
| Academic Services >               | Admission                   | Admissions              | Billing/Payments                   |                          | HMS                |
| Staff services                    |                             | Nazarbayev Universi     | payments on NU w                   | <u> </u>                 | System. Access, Ch |
| PC / Laptops / PC Devices         | 1                           |                         |                                    |                          |                    |
| Helpdesk Services                 | =                           | Library<br>Library      | Moodle\Turnitin<br>Moodle\Turnitin | W.C.Y                    | Pure<br>Pure       |
| Printers / Scanners               |                             |                         | W                                  | Alle                     |                    |
| University Email (Gmail)          |                             |                         |                                    |                          | l neoronae e n     |
| NU Account / Passwords            |                             | All requests related to | Registrar<br>MyRegistar Training;  | NAZARBAYEV<br>UNIVERSITY | NU Repositorium    |
| Servers/ Network Folders/ Virtual |                             | Quartics (Stude         | MyRegistal Error Re                |                          |                    |
| Telephone                         |                             | StudentPortal           |                                    |                          |                    |
| Audio Visual Tech Support         | Portal                      | StudentPortal           |                                    |                          |                    |
| Innovative Services               | <u></u>                     |                         |                                    |                          |                    |
| University Websites               |                             |                         |                                    |                          |                    |
| Network, VPN and Wi-Fi            |                             |                         |                                    |                          |                    |
| IT Security                       |                             |                         |                                    |                          |                    |
|                                   |                             |                         |                                    |                          |                    |

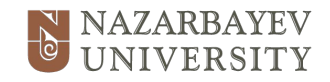

# SERVICE REQUEST

### **Creating a service request**

• When you have chosen the required SERVICE ITEM please fill in all information (\* please note that as informative the request – the quicker IT will start processing the service)

In the example at the right you can see that the following information is required:

- Location Campus block and Office/room number
- Mobile phone number (to contact you)
- Description/Justification please provide all the details of your request.
- Once you are done filling in all information – simply click on PLACE REQUEST button and you request will be automatically sent to the IT Department

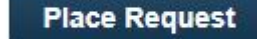

👸 Nazarbayev University IT Helpdesk

Home > Request New Service > PC / Laptops / PC Devices > PC Relocation

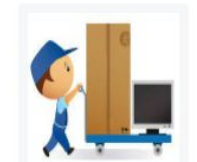

#### PC Relocation

PC relocation Read more

Mobile phone number

+71234445687

Please specify the location of your work computer by choosing the block and indicating your office number:

Choose your NU campus block\*

Office/Room number \*

132

5e

Description/Justification\*

Please relocate PC NLT0124578 and monitor NLT0321654 from office 5e132 to the office 5e133

Attach a file (File size < 25 MB)</p>

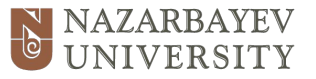

#### NU IT HELPDESK

# **INCIDENT REQUEST**

### **Reporting an issue**

- When you clicked on REPORT AN ISSUE the following window will appear (example on the right \*
- SELECT A REQUESTER your email address is automatically included. In case you are filling in \* the incident ticket on someone's behalf - please fill his/her email address (automatic notification will be delivered to this address)
- SUBJECT short description of the problem \*
- MOBILE PHONE NUMBER requester's phone number to be contacted by IT if/when addition \* information is required
- PC/LAPTOP ASSET NUMBER the asset number of NU equipment (the number on the device ۵ with a barcode)
- CHOOSE NU CAMPUS BLOCK choose the location of the equipment from the drop-down list \*
- OFFICE/ROOM NUMBER fill in the room/office number \*
- DESCRIPTION please fill in full description of the problem/issue ۵
- ATTACHEMENTS you can attach a screenshot of the error message ۵
- IMPACT OF THE ISSUE choose the impact of the issue(if it affects only you, your Department \* all University)
- URGENCY OF THE ISSUE please choose how this issue affects your work \*
- CATEGORY and SUB-CATEGORY Choose the category of the issue where it belongs to. \* Choosing the category will help with quicker resolution of your issue
- Ther hit SUBMIT button, and your request will be automatically delivered to the IT Department \*

#### Report an Issue

Sub-Category\* PC Windows & Apps Issues

| Bubject*   Remote connection to PC     Mobile phone number*   +71235554646   PCLuptop asset number   NLT402156   Choose your NU campus block:*   5e   5e   Office/Room number*   132   Description*   B   i   U   IE   Y   Please check my PC located in the office 5e 132 as I cannot connect to it remotely and Remote Desktop Connection is working   Parameters (1) -Attach a file (File size < 25 MB)   Impact of the issue   It is affecting Me   Attachments (1) -Attach a file (File size < 25 MB)   Impact of the issue   All main functions do not work. 1   Choosing the category will help with quicker resolution of your issue                                                                                                    | mus                                                     | im.kassym@gmail.com                                                                                                    |
|----------------------------------------------------------------------------------------------------|---------------------------------------------------------|----------------------------------------------------------------------------------------------------|
| Subject <sup>*</sup> Remote connection to PC Mobile phone number <sup>*</sup> +71235554646 PC/Laptop asset number NLT402156 Choose your NU campus block. <sup>**</sup> Se Office;Room number <sup>*</sup> 132 Description <sup>**</sup> B i U i = * i = * A * I = I = C A * Please check my PC located in the office 5e 132 as I cannot connect to it remotely and Remote Desktop Connection is working  Attachments (1) -Attach a file (File size < 25 M8) Series Shot 2022-02-27 at 12.31.21 AM (1).png (21.92 KB) ×  mpact of the Issue It is affecting Me It is affecting Me All main functions do not work. I v  Choosing the category will help with quicker resolution of your issue                                                                                                    | 1000000                                                 |                                                                                                    |
| Remote connection to PC     Mebile phone number*   PCLaptop asset number   NLT402156   Choose your NU campus block:*   5e   Office(Room number*   132   Description*   B   Please check my PC located in the office 5e132 as I cannot connect to it remotely and Remote Desktop Connection is working   Impact of the Issue   Attachments (1) Attach a file (File size < 25 M8)   Impact of the Issue   Attachments (1) make it is affecting Me                                                                                                    | Subject                                                 | *                                                                                                    |
| Medile phone number* +71235554646  PCLaptop asset number NLT402156  Choose your NU campus block:* <u>5e</u> Description*  B <i>i</i> U <i>i</i> = • <i>i</i> = • <i>i i i i i i i i i i</i>                                                                                                    | Rem                                                     | ote connection to PC                                                                                                    |
| +7123555464<br>PC/Laptop asset number<br>NLT402156<br>Choose your NU campus block:*<br>5e                                                                                                    | Mobile                                                  | phone number*                                                                                                    |
| PC/Laptop asset number         NLT402156         Choose your NU campus block:*         5e         00fice/Room number*         132         Description*         B       i         i       i         Please check my PC located in the office 5e132 as I cannot connect to it remotely and Remote Desktop Connection is working         Impact of the Issue         It is affecting Me         it is affecting Me         it is affecting Me         it is affecting Me         It is affecting Me         It is affecting Me         it is affecting Me         It is affecting Me         It is affecting Me         Screen ywill help with quicker resolution of your issue         Choosing the category will help with quicker resolution of your issue                                                                                                    | +712                                                    | 35554646                                                                                                    |
| NLT402156<br>Choose your NU campus block:*<br>5e<br>Office/Room number*<br>132<br>Description*<br>B i U i≡ • i≡ • A                                                                                                    | PC/Lap                                                  | top asset number                                                                                                    |
| Choose your NU campus block:*   Se   Office/Room number*   132   Description*   B   Please check my PC located in the office 5e 132 as I cannot connect to it remotely and Remote Desktop Connection is working If the office 5e 132 as I cannot connect to it remotely and Remote Desktop Connection is working   Image: Content of the size   Screen Shot 2022-02-27 at 12.31.21 AM (1).png (21.92 KB)   Image: Content of the lesse   It is affecting Me   It is affecting Me   Choosing the category will help with quicker resolution of your issue                                                                                                    | NLT4                                                    | 02156                                                                                                    |
| Se       ~         Office/Room number*       132         132                                                                                                    | Choose                                                  | your NU campus block:*                                                                                                    |
| Office/Room number*         132         Description*         B       i       i | 5e                                                      |                                                                                                    |
| 132         Description*         B       i       i     | Office/                                                 | Room number*                                                                                                    |
| Description*  B i U i E * i Connection is  Please check my PC located in the office 5e132 as I cannot connect to it remotely and Remote Desktop Connection is working  Attachments (1) - Attach a file (File size < 25 MB)  Screen Shot 2022-02-27 at 12.31.21 AM (1),png (21.92 KB)  mpact of the Issue It is affecting Me  Jagency of the Issue All main functions do not work. 1                                                                                                    | 132                                                     |                                                                                                    |
| B i U i≡ • i≡ • A S ≡ ≡ • A<br>Please check my PC located in the office 5e132 as I cannot connect to it remotely and Remote Desktop Connection is<br>working<br>Attachments (1) -Attach a file (File size < 25 MB)<br>Screen Shot 2022-02-27 at 12.31.21 AM (1).png (21.92 KB) ×<br>mpact of the Issue<br>It is affecting Me ×<br>Atgency of the Issue<br>All main functions do not work. 1 ↓<br>Choosing the category will help with quicker resolution of your issue                                                                                                    | Descrir                                                 | tion <sup>1</sup>                                                                                                    |
| Please check my PC located in the office 5e132 as I cannot connect to it remotely and Remote Desktop Connection is working  Attachments (1) -Attach a file (File size < 25 MB)  Screen Shot 2022-02-27 at 12.31.21 AM (1).png (21.92 KB) ×  mpact of the Issue It is affecting Me  Jagency of the Issue All main functions do not work. 1                                                                                                    | В                                                       |                                                                                                    |
| Screen Shot 2022-02-27 at 12.31.21 AM (1).png (21.92 KB)  mpact of the Issue It is affecting Me Jagency of the Issue All main functions do not work. I                                                                                                    | Ple                                                     | ase check my PC located in the office 5e132 as I cannot connect to it remotely and Remote Desktop Connection is<br>ricing                                                                                                    |
| Inspect of the Issue<br>It is affecting Me · ·<br>Jargency of the Issue<br>All main functions do not work. I · ·<br>Choosing the category will help with quicker resolution of your issue                                                                                                    | Ple<br>wo                                               | ase check my PC located in the office 5e132 as I cannot connect to it remotely and Remote Desktop Connection is<br>rking                                                                                                    |
| It is affecting Me   Urgency of the Issue  All main functions do not work. I   Choosing the category will help with quicker resolution of your issue                                                                                                    | Ple<br>wo                                               | ase check my PC located in the office 5e132 as I cannot connect to it remotely and Remote Desktop Connection is fitting achments (1) -Attach a file (File size < 25 MB) isreen Shot 2022-02-27 at 12.31.21 AM (1).png (21.92 KB) ×                                                                                                    |
| It is affecting Me  Virgency of the Issue All main functions do not work. I  Choosing the category will help with quicker resolution of your issue                                                                                                    | Ple<br>wo                                               | ase check my PC located in the office 5e132 as I cannot connect to it remotely and Remote Desktop Connection is<br>rking<br>achments (1) -Attach a file (File size < 25 MB)<br>icreen Shot 2022-02-27 at 12.31.21 AM (1).png (21.92 KB)                                                                                                    |
| Urgency of the Issue<br>All main functions do not work. I                                                                                                    | Att                                                     | ase check my PC located in the office 5e132 as I cannot connect to it remotely and Remote Desktop Connection is<br>rking<br>achments (1) -Attach a file (File size < 25 MB)<br>icreen Shot 2022-02-27 at 12.31.21 AM (1).png (21.92 KB)                                                                                                    |
| All main functions do not work. I                                                                                                    | Ple<br>wo                                               | ase check my PC located in the office 5e132 as I cannot connect to it remotely and Remote Desktop Connection is<br>rking<br>achments (1) -Attach a file (File size < 25 MB)<br>icreen Shot 2022-02-27 at 12.31.21 AM (1).png (21.92 KB) ×<br>of the Issue                                                                                                    |
| Choosing the category will help with quicker resolution of your issue                                                                                                    | Ple wo                                                  | ase check my PC located in the office 5e132 as I cannot connect to it remotely and Remote Desktop Connection is<br>rking<br>achments (1) -Attach a file (File size < 25 MB)<br>icreen Shot 2022-02-27 at 12.31.21 AM (1).png (21.92 KB) ×<br>of the Issue                                                                                                    |
| Choosing the category will help with quicker resolution of your issue                                                                                                    | Ple wo                                                  | aske check my PC located in the office 5e132 as I cannot connect to it remotely and Remote Desktop Connection is rking achments (1) -Attach a file (File size < 25 MB) icreen Shot 2022-02-27 at 12.31.21 AM (1) png (21.92 KB) × of the Issue iffecting Me  v y of the Issue                                                                                           |
|                                                                                                    | Ple wo                                                  | aske check my PC located in the office 5e132 as I cannot connect to it remotely and Remote Desktop Connection is rking achments (1) -Attach a file (File size < 25 MB) icreen Shot 2022-02-27 at 12.31.21 AM (1).png (21.92 KB) × of the Issue of the Issue infracting Me  v                                                                                            |
|                                                                                                    | Ple wo                                                  | ase check my PC located in the office 5e132 as I cannot connect to it remotely and Remote Desktop Connection is rking achments (1) -Attach a file (File size < 25 MB) icreen Shot 2022-02-27 at 12.31.21 AM (1) png (21.92 KB) × of the Issue iffecting Me v y of the Issue in functions do not work. I in the category will help with quicker resolution of your issue |
|                                                                                                    | Ple<br>wo<br>Att<br>It is a<br>Urgenc<br>All m<br>Choos | aske check my PC located in the office 5e132 as I cannot connect to it remotely and Remote Desktop Connection is<br>fixing achments (1) -Attach a file (File size < 25 MB) icreen Shot 2022-02-27 at 12.31.21 AM (1).png (21.92 KB) × of the Issue of the Issue influenctions do not work. I v ing the category will help with quicker resolution of your issue y*      |

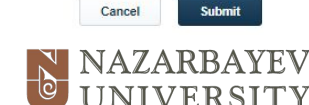

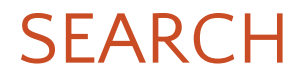

### Search bar

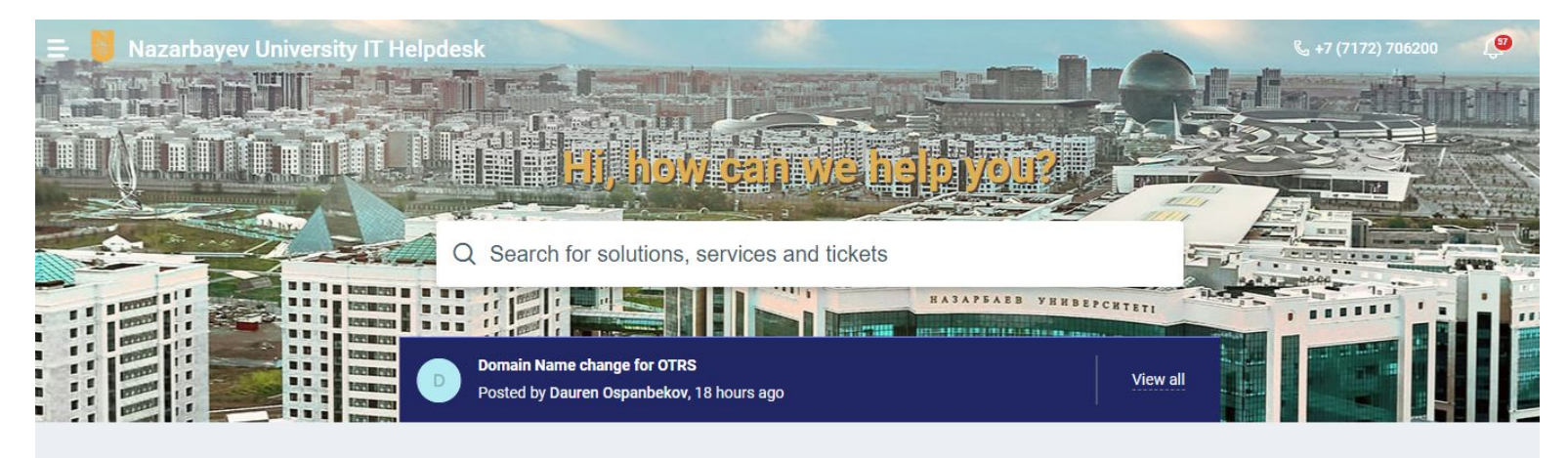

- There is a SEARCH bar on the main page of the system to help users to find required services and articles in the knowledge base
- Users can type in any keyword related to their question in the search field

NB: IT Department is continuously working on optimization and improvement of the search function

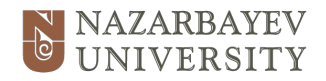

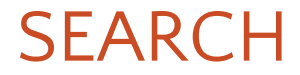

### Example

- The word "Directum" was typed in to the search bar
- The system found
  - one article in the knowledge base (users can read and resolve their issues themselves)
  - one Service Item (users can create a Service Request ticket)
  - The system also offers to "report an issue" (users can create an Incident ticket)

| Q directum                                         | Clear  |
|----------------------------------------------------|--------|
| All results Solutions Service Items Tickets        |        |
| SOLUTIONS                                          |        |
| Library General Information                        |        |
| SERVICE ITEMS                                      |        |
| <b>Directum</b><br>Directum                        |        |
| Would you like to report this issue?<br>"directum" | Report |

### If you have any questions please contact IT Helpdesk on +7 717 270 6200

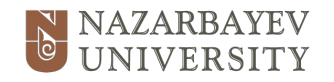